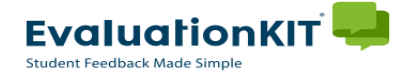

## Manage Courses

- 1. Login to EvaluationKIT. Choose one of the following options for accessing EvaluationKIT:
  - > Click the login link provided in any of your notification emails.

OR

- Click the "Access EvaluationKIT Here" button located <u>here</u> and login with your ePass credentials.
- 2. If the 'Pre-Survey Period' is open, Instructors/Chairs will see a *Manage Courses* widget with any projects which you have access to view.
  - Click on the Project (term)

| valuationKIT                              |                                                                                                    |
|-------------------------------------------|----------------------------------------------------------------------------------------------------|
| Manage Course                             | s                                                                                                    |
| TEST PROJECT - Co<br>Access From: 11/1/20 | Dy of Fall 2016<br>I6 10:00 PM Access Until: 11/11/2016 10:00 PM                                                |
| Project Results                           |                                                                                                    |
|                                           | No Results Found                                                                                                |
| Custom Questie                            | ns                                                                                                    |
| TEST PROJECT - Co<br>Status: Open Acces   | py of Fall 2016<br>From: 11/1/2016 10:00 PM Access Until: 11/11/2016 10:00 PM Delivery Date: 11/11/2016 10:00 P |

- 3. From the Manage Courses Page:
  - > Click on the *View* icon to review the list of courses you have access to within the project.

| valuationKIT ᆗ                   |                       |                        |         |          |             |      |
|----------------------------------|-----------------------|------------------------|---------|----------|-------------|------|
| 希 / Manage Courses               |                       |                        |         |          |             |      |
| Manage Courses                   |                       |                        |         |          |             |      |
|                                  |                       |                        |         |          |             |      |
| Q Search Projects                |                       |                        |         |          |             |      |
| Name                             | Status                |                        | Where   | Between  | And         |      |
| TEST PROJECT - Copy of Fall 2016 | Select                | •                      | Access  | •        |             |      |
| Search                           |                       |                        |         |          |             |      |
| Projects                         |                       |                        |         |          |             |      |
| Name                             | Access Starts         | Access Ends            | Courses | Students | Instructors | View |
| TEST PROJECT - Copy of Fall 2016 | 11/1/2016 10:00<br>PM | 11/11/2016 10:00<br>PM | 2       | 4        | 2           | Q    |
| Total <b>1</b>                   | Records per pa        | age 25 •               | K ୶     | Page 1   | ▼ of 1      |      |

- 4. The *Project Courses* page will populate all of your courses for that project and show enrollment and Instructor information.
  - > Click the number under Students or Instructors for detailed information.
  - > Click Edit to view the course survey details

| aluatio         | nKIT 🛁                          |             |                        |                        |                       |          |             | Ξ |
|-----------------|---------------------------------|-------------|------------------------|------------------------|-----------------------|----------|-------------|---|
| Projec          | ourses / Project Courses        | TEST PROJEC | T - Copy of F          | all 2016               |                       |          |             |   |
| <b>Q</b> Search | Courses                         |             |                        |                        |                       |          |             |   |
| Course Cod      | e                               | Title       |                        |                        | Call#/Unio            | que ID   |             |   |
|                 |                                 |             |                        |                        |                       |          |             |   |
| Search          | Reset                           |             |                        |                        |                       |          |             |   |
| Project Co      | ourses                          |             |                        |                        |                       |          |             |   |
| Code            | Title 🔺                         | Unique ID   | Hierarchy<br>Level     | Start Date             | End Date              | Students | Instructors | E |
| MUSI204B<br>A01 | Private<br>Instruction:Voice AR | 20167421063 | Department of<br>Music | 11/11/2016<br>10:00 PM | 12/1/2016<br>10:00 PM | 2        | 1           | L |
| MUSI204A        | Private                         | 20167421062 | Department of<br>Music | 11/11/2016<br>10:00 PM | 12/1/2016<br>10:00 PM | 2        | 1           |   |
| A01             | Instruction: voice AK           |             |                        |                        |                       |          |             |   |

5. The *Edit Course* box will pop-up with all of the course details.
Click on the Course Start/End Date boxes

| EvaluationKIT                      | Edit Course                                      |                                              | :                     | ×   |       |
|------------------------------------|--------------------------------------------------|----------------------------------------------|-----------------------|-----|-------|
| Project Cou                        | MUSI204BA01 - Private Inst<br>Instructors 1      | ruction:Voice AR                             |                       |     |       |
| <b>Q</b> Search Courses            | Students 2                                       |                                              |                       |     |       |
| Course Code                        | <b>Project Start Date</b><br>11/11/2016 10:00 PM | <b>Project End Date</b><br>12/1/2016 10:00 P | м                     |     |       |
| Search Reset                       | Course Start Date (Optional)                     | Course End Date                              | (Optional)            | ו   |       |
| Project Courses                    |                                                  |                                              |                       |     |       |
| Code Title 🔺                       |                                                  |                                              | Cancel Save           | nts | Insti |
| MUSI204B Private<br>A01 Instructio | 20167421063<br>on:Voice AR                       | Department of 11/11/2016<br>Music 10:00 PM   | 12/1/2016<br>10:00 PM | 2   |       |

- 6. A pop-up calendar will appear.
  - Select your survey start/end dates and times from the calendar.
  - Click Done
  - Click Save

|    | Iu                  | We                                  | Th                                                                                                    | Fr                                                                                                    | Sa                                                                                                    | Su                                                                                                    | Мо                                                                                                    | Tu                                                                                                    | We                                                                                                    | Th                                                                                                    | Fr                                                                                                    | Sa                                                                                                    |
|----|---------------------|-------------------------------------|----------------------------------------------------------------------------------------------------|----------------------------------------------------------------------------------------------------|----------------------------------------------------------------------------------------------------|----------------------------------------------------------------------------------------------------|----------------------------------------------------------------------------------------------------|----------------------------------------------------------------------------------------------------|----------------------------------------------------------------------------------------------------|----------------------------------------------------------------------------------------------------|----------------------------------------------------------------------------------------------------|----------------------------------------------------------------------------------------------------|
|    | 1                   | 2                                   | 3                                                                                                    | 4                                                                                                    | 5                                                                                                    |                                                                                                    |                                                                                                    |                                                                                                    |                                                                                                    | 1                                                                                                    | 2                                                                                                    | 3                                                                                                    |
| 7  | 8                   | 9                                   | 10                                                                                                    | 11                                                                                                    | 12                                                                                                    | 4                                                                                                    | 5                                                                                                    | 6                                                                                                    | 7                                                                                                    | 8                                                                                                    | 9                                                                                                    | 10                                                                                                    |
| 14 | 15                  | 16                                  | 17                                                                                                    | 18                                                                                                    | 19                                                                                                    | 11                                                                                                    | 12                                                                                                    | 13                                                                                                    | 14                                                                                                    | 15                                                                                                    | 16                                                                                                    | 17                                                                                                    |
| 21 | 22                  | 23                                  | 24                                                                                                    | 25                                                                                                    | 26                                                                                                    | 18                                                                                                    | 19                                                                                                    | 20                                                                                                    | 21                                                                                                    | 22                                                                                                    | 23                                                                                                    | 24                                                                                                    |
| 28 | 29                  | 30                                  |                                                                                                    |                                                                                                    |                                                                                                    | 25                                                                                                    | 26                                                                                                    | 27                                                                                                    | 28                                                                                                    | 29                                                                                                    | 30                                                                                                    | 31                                                                                                    |
|    | 7<br>14<br>21<br>28 | 1<br>7 8<br>14 15<br>21 22<br>28 29 | 1         2           7         8         9           14         15         16           21         22         23           28         29         30 | 1         2         3           7         8         9         10           14         15         16         17           21         22         23         24           28         29         30         30 | 1         2         3         4           7         8         9         10         11           14         15         16         17         18           21         22         23         24         25           28         29         30         2         3 | 1         2         3         4         5           7         8         9         10         11         12           14         15         16         17         18         19           21         22         23         24         25         26           28         29         30 | 1         2         3         4         5           7         8         9         10         11         12         4           14         15         16         17         18         19         11           21         22         23         24         25         26         18           28         29         30 | 1       2       3       4       5         7       8       9       10       11       12       4       5         14       15       16       17       18       19       11       12         21       22       23       24       25       26       18       19         28       29       30 | 1       2       3       4       5         7       8       9       10       11       12       4       5       6         14       15       16       17       18       19       11       12       13         21       22       23       24       25       26       18       19       20         28       29       30 | 1       2       3       4       5         7       8       9       10       11       12       4       5       6       7         14       15       16       17       18       19       11       12       13       14         21       22       23       24       25       26       18       19       20       21         28       29       30 | 1         2         3         4         5         1           7         8         9         10         11         12         4         5         6         7         8           14         15         16         17         18         19         11         12         13         14         15           21         22         23         24         25         26         18         19         20         21         22           28         29         30 | 1       2       3       4       5       1       2         7       8       9       10       11       12       4       5       6       7       8       9         14       15       16       17       18       19       11       12       13       14       15       16         21       22       23       24       25       26       18       19       20       21       22       23         28       29       30 |